## NỘI DUNG

| 1. Cho Doanh nghiệp chưa có tài khoản (đăng ký lần đầu)                              | 1 |
|--------------------------------------------------------------------------------------|---|
| 2. Cho Doanh nghiệp đã có Tài khoản và mở rộng thêm lĩnh vực tham gia Cơ chế một cửa |   |
| quốc gia                                                                             | 7 |

## HƯỚNG DẪN ĐĂNG KÝ TÀI KHOẢN TRÊN CÔNG MỘT CỬA QUỐC GIA Bước thực hiện

## 1. Cho Doanh nghiệp chưa có tài khoản (đăng ký lần đầu)

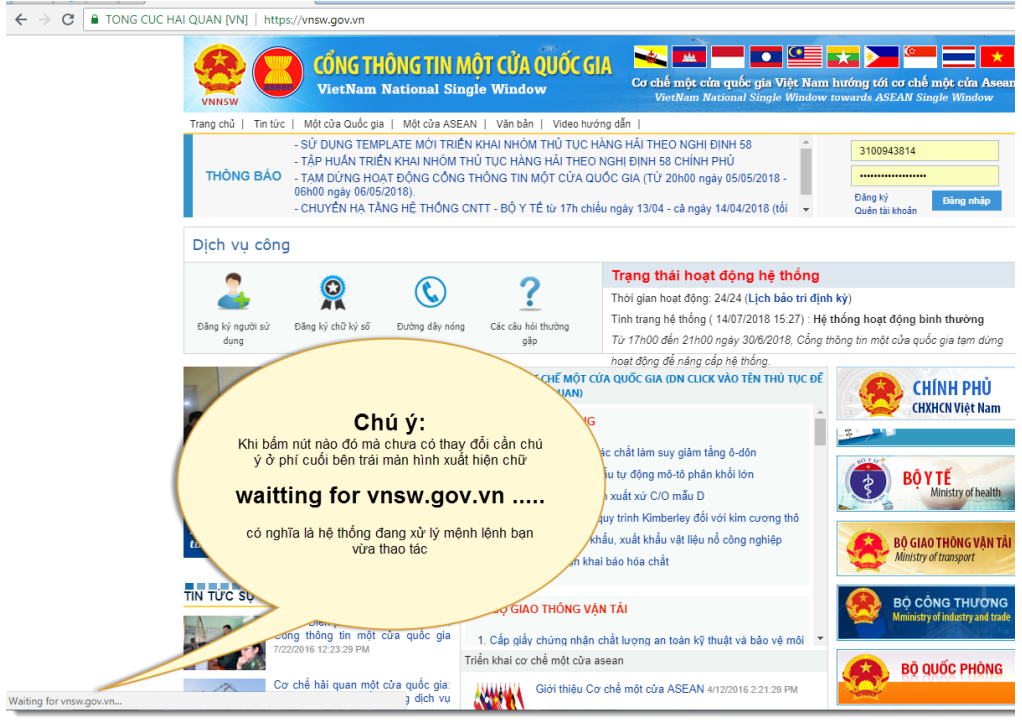

Bước 1: Chọn máy tính có kết nối internet và mở trình duyệt webBước 2: Truy cập địa chỉ https://vnsw.gov.vn

| NNSW                                                                                                    | CONG THONG TIN N<br>VietNam National Sin                                                                                                    | AQT CUA QUOC GI/<br>Igle Window                                                                           | Cơ chế một cửa quốc gia Việt Nam h<br>VietNam National Single Window to                                                         | ướng tới cơ chế một cửa Asean<br>wards ASEAN Single Window |
|----------------------------------------------------------------------------------------------------|----------------------------------------------------------------------------------------------------|----------------------------------------------------------------------------------------------------|----------------------------------------------------------------------------------------------------|------------------------------------------------------------|
| Trang chủ   Tin tức                                                                                                    | Một cửa Quốc gia   Một cửa ASE                                                                                                    | AN   Văn bản   Video hướn                                                                                 | g dẫn                                                                                                    |                                                            |
| THÔNG BẢO                                                                                                    | - SỬ DỤNG TEMPLATE MỚI TRIỀ<br>- TẬP HUẨN TRIỀN KHAI NHÓM T<br>- TẠM DỪNG HOẠT ĐỘNG CÔNG<br>06h00 ngày 06/05/2018).<br>- CHUYÊN HẠ TẦNG HỆ THÔNG ( | N KHAI NHÔM THỦ TỤC HÀ<br>THỦ TỤC HÀNG HÀI THEO N<br>THÔNG TIN MỘT CỬA QUƠ<br>CNTT - BỘ Y TẾ từ 17h chiều | NG HẢI THEO NGHỊ ĐỊNH 58<br>GHI ĐINH 58 CHÍNH PHỦ<br>ÔC GIA (TỪ 20h00 ngày 05/05/2018 -<br>ngày 13/04 - cà ngày 14/04/2018 (tối | 3100943814       Dăng ký       Quên tài khoản              |
| Dịch vụ công                                                                                                    | 1                                                                                                    |                                                                                                    |                                                                                                    |                                                            |
| <b>•</b>                                                                                                    |                                                                                                    | 2                                                                                                    | Trạng thái hoạt động hệ thống                                                                                                   |                                                            |
| <u> </u>                                                                                                    |                                                                                                    | •                                                                                                    | Thời gian hoạt động: 24/24 (Lịch bảo trì định k                                                                                 | (ý)                                                        |
| Đặng ký người sử                                                                                                    | Đăng ký chữ ký số Đường dây nóng                                                                                                    | Các câu hỏi thường                                                                                        | Tình trạng hệ thống ( 13/07/2018 17:41) : Hệ th                                                                                 | ống hoạt động bình thường                                  |
| dụng                                                                                                    |                                                                                                    | gặp                                                                                                    | Từ 17h00 đến 21h00 ngày 30/6/2018, Cổng thâ                                                                                     | ing tin một cửa quốc gia tạm dừng                          |
|                                                                                                    |                                                                                                    |                                                                                                    | hoạt động để nâng cấp hệ thống.                                                                                                 |                                                            |
|                                                                                                    | - Ale                                                                                                    | TRIÊN KHAI CƠ CHẾ MỘT CỬA<br>TÀI TÀI LIỆU LIÊN QUAN)                                                      | A QUỐC GIA (DN CLICK VÀO TÊN THỦ TỤC ĐỂ                                                                                         |                                                            |
| and the second second s |                                                                                                    |                                                                                                    |                                                                                                    |                                                            |
| 224-                                                                                                    | The T                                                                                                    | Bộ CONG THƯƠNG                                                                                            |                                                                                                    | ~~~~~~~~~~~~~~~~~~~~~~~~~~~~~~~~~~~~~~                     |

**Bước 3:** Chuẩn bị sẵn bản SCAN giấy phép kinh doanh (do Sở kế hoạch đầu tư cấp)

3.1. Điền đầy đủ các ô có dấu \* màu đỏ (là thông tin bắt buộc phải cung cấp)

| Thông tin tài khoản                                                                                                    |                         |  |  |  |  |
|----------------------------------------------------------------------------------------------------|-------------------------|--|--|--|--|
| *Tài liệu hướng dẫn đăng ký                                                                                             |                         |  |  |  |  |
| *Mã số thuế chính là tài khoán doanh nghiệp                                                                             |                         |  |  |  |  |
| Thông tin địa chỉ email cần cung cấp chính xác để nhận các thông báo tài khoản                                          | ừ hệ thống NSW          |  |  |  |  |
| M7 - 7 - L 7, 781                                                                                                    |                         |  |  |  |  |
| Ma so thue: (*)                                                                                                    |                         |  |  |  |  |
| Email: (*)                                                                                                    |                         |  |  |  |  |
| Mật khẩu ít nhất 8 kí tự, bao gồm cả chữ cái viết thường, viết hoa, số và kí tự đặ                                      | biệt (~!@#\$%^&*)       |  |  |  |  |
| Nhập mật khẩu(*)                                                                                                    |                         |  |  |  |  |
| Nhập lại mật khẩu(*)                                                                                                    |                         |  |  |  |  |
|                                                                                                    |                         |  |  |  |  |
| Người đại diện                                                                                                    |                         |  |  |  |  |
| Ho và tên: (*)                                                                                                    | Fmail: (*)              |  |  |  |  |
| Điện thoại:                                                                                                    | Di đôna:                |  |  |  |  |
|                                                                                                    | er syngr                |  |  |  |  |
| Thông tin doanh nghiệp                                                                                                  |                         |  |  |  |  |
| Thông tin doanh nghiệp phải chính xác như trong Giấy phép đăng ký kinh doanh                                            |                         |  |  |  |  |
| Loại hình doanh nghiệp: (*)                                                                                             | ▼ Phòng ban quản lý:    |  |  |  |  |
| Tên DN tiếng việt: (*)                                                                                                  | Tên DN tiếng anh:       |  |  |  |  |
| Tên viết tắt:                                                                                                    | Số ĐKKD: (*)            |  |  |  |  |
| Địa chi: (*)                                                                                                    |                         |  |  |  |  |
| Tinh/Thành phố:                                                                                                    | ▼ Website:              |  |  |  |  |
| Điện thoại: (*)                                                                                                    | Fax:                    |  |  |  |  |
| Năm thành lập:                                                                                                    | Doanh thu doanh nghiệp: |  |  |  |  |
| Logo: Choose File No file chosen                                                                                        |                         |  |  |  |  |
| Trường hợp giấy đăng ký kinh doanh không có thông tin mã số thuế, doanh nghiệp phải cung cấp giấy chứng nhận mã số thuế |                         |  |  |  |  |
| Truong hộp giay dàng kỳ kinh doann không có thông tín mà số thuế, doann nghi                                            |                         |  |  |  |  |
| Giấy phép kinh doanh: (*) Choose File No file chosen                                                                    |                         |  |  |  |  |
| Giếy phép kinh doanh: (*) Choose File No file chosen                                                                    |                         |  |  |  |  |
| Giấy phép kinh doanh: (*) Choose File No file chosen                                                                    |                         |  |  |  |  |

**3.2.** Chọn lĩnh vực công ty được phép giao dịch trên Cổng một cửa quốc gia (Đối với hoạt động cấp phép Việt – Lào, Việt – Campuchia, Việt –Trung thì chọn Tổng cục đường bộ)

| 3ộ Công Thương                                                                      |                                                                                                    |                                                              |
|-------------------------------------------------------------------------------------|----------------------------------------------------------------------------------------------------|--------------------------------------------------------------|
| 🔲 Thủ tục cấp chứng nhận xuất xứ C/O mẫu D                                          | Vật liệu nổ công nghiệp                                                                                                    | Giấp phép nhập khẩu các chất làm suy giảm tầng ô-<br>zôn     |
| 🗌 Khai Báo Hoá Chất                                                                 | Giấy phép nhập khẩu, xuất khẩu kim cương thô (<br>Kimberley)                                                                  | 📄 Giấy phép nhập khẩu tự động mô-tô phân khối lớn            |
| 3ộ Giao Thông                                                                       |                                                                                                    |                                                              |
| 🗌 Đại lý hãng tàu                                                                   | 🗌 Nghiệp vụ Hàng không                                                                                                    | 📄 Công ty cảng hàng không                                    |
| 🗌 Đại lý giao nhận                                                                  | 🗌 Tổng cục đường bộ                                                                                                    | 📄 Vận tải thủy qua biên giới Việt Nam - Campuchia            |
| 📄 Đăng ký thủ tục Cục Đăng kiểm                                                     |                                                                                                    |                                                              |
| 3ộ Khoa học Công nghệ                                                               |                                                                                                    |                                                              |
| Đăng ký kiếm tra nhà nước về chất lượng hàng hóa<br>nhập khẩu                       | BKHCN_Đăng ký nhà nước về PTD                                                                                                 | BKHCN_Cấp giấy DN lưu hành tự do                             |
| BKHCN_Phê duyệt mẫu PTD nhập khẩu                                                   | Quy trình đăng ký kiểm tra nhà nước về chất lượng<br>hàng hóa nhập khấu                                                       |                                                              |
| 3ộ Nông Nghiệp                                                                      |                                                                                                    |                                                              |
| 🗌 Xác nhận chất lượng thức ăn chăn nuôi nhập khẩu                                   | 🗌 Nhập khẩu động vật, sản phẩm động vật trên cạn                                                                              | 📃 Xác nhận chất lượng thức ăn thủy sản nhập khẩu             |
| Cấp giấy chứng nhận kiếm dịch động vật, sản phẩm<br>động vật nhập khẩu              | 📄 Cấp GCN KDTV xuất khẩu, tải xuất khẩu                                                                                       | Cấp phép Cites xuất khẩu mẫu vật vì mục đích<br>thương mại   |
| Cấp giấy phép nhập khẩu phân bón ngoài danh mục<br>được phép sản xuất và kinh doanh | Giãy chứng nhận kiếm dịch thực vật (đối với thực vật<br>xuất khẩu, tải xuất khẩu, nhập khẩu, quá cảnh, vận<br>chuyến nội địa) | Cấp giấy chứng nhận kiểm dịch sản phẩm động vật<br>xuất khẩu |
| ác nhận                                                                             | Au 1 (1993)                                                                                                    |                                                              |
|                                                                                     | PKgVEX                                                                                                    |                                                              |
|                                                                                     | 7                                                                                                    |                                                              |

Nhập mã xác nhận và bấm nút "Đăng ký"

**Bước 4:** Bạn phải chờ trong 24 giờ để được cấp mật khẩu qua thư điện tử đã cung cấp ở Bước 3.1 ở trên.

Bước 5: Khi đã có thông tin tài khoản bạn tiến hành đăng nhập như sau:

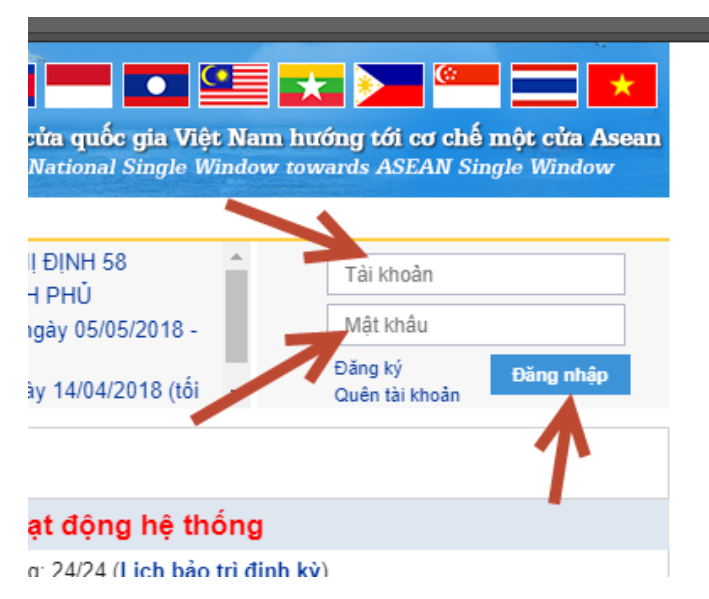

Điền Mã số thuế cùng Mật khẩu đã được cấp và bấm nút đăng nhập

Chờ trong giây lát để hệ thống xác thực thông tin của bạn vừa nhập.

Quá trình xác nhận kết thúc màn hình xuất hiện như sau:

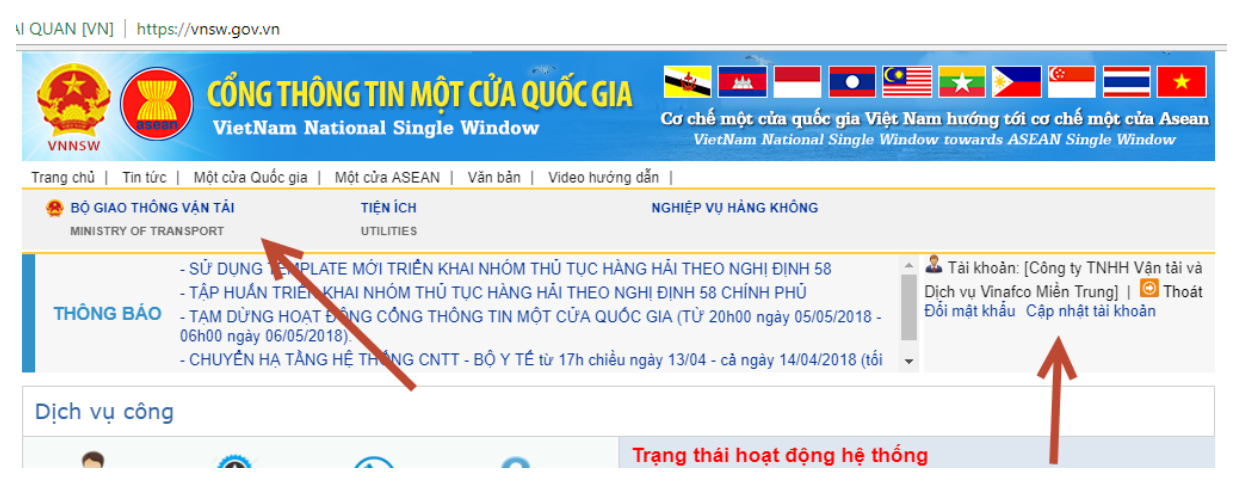

Chọn vào menu "Bộ Giao thông vận tải" thực đơn đổ xuống là các lĩnh vực doanh nghiệp này đăng ký hoạt động trên Cổng một cửa quốc gia như đã khai ở Bước 3.2 ở trên.

| _ |             |                                             |                                      |
|---|-------------|---------------------------------------------|--------------------------------------|
| ۵ | TONG CUC HA | I QUAN [VN]   https://vnsw.gov.vn           |                                      |
|   |             | VINNSW CÔNG THÔNG<br>VietNam Natio          | <b>i TIN MỘT C</b><br>onal Single Wi |
|   |             | Trang chủ   Tin tức   Một cửa Quốc gia   Mộ | ot cửa ASEAN ∣ Vă                    |
|   |             | 🐣 BỘ GIAO THÔNG VẬN TẢI                     | TIỆN ÍCH                             |
|   |             | CỤC HÀNG HẢI                                | TIES                                 |
|   | •           | CỤC ĐƯỜNG THỦY NỘI ĐỊA                      | RIÊN KHAI N<br>DM THỦ TUC            |
|   |             | TÀU VÀO, RỜI CẢNG VIỆT NAM                  | ÔNG THÔNG                            |
|   |             | CỤC ĐĂNG KIẾM                               | NG CNTT - B                          |
|   |             | CỤC ĐTNĐ - LIÊN VẬN VIỆT NAM - CAMPUCH      | All                                  |
|   |             | TÔNG CỤC ĐƯỜNG BỘ                           |                                      |
|   |             | 2. 0                                        |                                      |
|   |             |                                             |                                      |

Chọn "Tổng Cục đường bộ" để thực hiện các thủ tục hành: Việt – Lào, Việt – Campuchia, Việt – Trung.

Danh sách các thủ tục hành chính xuất hiện như hình sau:

← → C 🔒 TONG CUC HAI QUAN [VN] | https://vnsw.gov.vn

Tiên ích

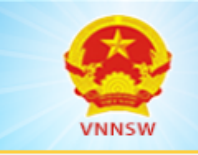

CỔNG THÔNG TIN MỘT CỦA QUỐC GIA HƯỚNG TỚI MỘT CỦA VietNam National Single Window towards ASEAN Single Window

📄 Bộ Giao thông Vận tải

Nghiệp vụ Hàng không

#### 🏠 Trang chủ

### Nhóm các thủ tục Việt Nam - Lào

Cấp Giấy phép vận tải đường bộ quốc tế Việt - Lào cho doanh nghiệp, hợp tác xã của Việt Nam Cấp lại Giấy phép hoạt động vận tải đường bộ quốc tế Việt - Lào cho doanh nghiệp, hợp tác xã của Việt Nam do Cấp lai Giấy phép hoat đông vân tải đường bô quốc tế Việt - Lào cho doanh nghiệp, hợp tác xã của Việt Nam do Cấp lại Giấy phép hoạt động vận tải đường bộ quốc tế Việt - Lào cho doanh nghiệp, hợp tác xã của Việt Namdo Cấp Giấy phép liên vận Việt - Lào cho phương tiện thương mại (áp dụng cho phương tiện kinh doanh vận tải) Cấp lại Giấy phép liên vân Việt - Lào cho phương tiên thương mai (áp dụng cho phương tiên kinh doanh vân tải Cấp lại Giấy phép liên vận Việt - Lào cho phương tiện thương mại (áp dụng cho phương tiện kinh doanh vận tải Cấp lai Giấy phép liên vân Việt - Lào cho phương tiên thương mai (áp dụng cho phương tiên kinh doanh vân tải Cấp Giấy phép liên vân Việt -Lào cho phương tiên phi thương mai; phương tiên thương mai phục vụ các công tr Cấp lại Giấy phép liên vận Việt-Lào cho phương tiện phi thương mại; phương tiện thương mại phục vụ các công Cấp lại Giấy phép liên vận Việt - Lào cho phương tiện phi thương mại; phương tiện thương mại phục vụ các côn Cấp lại Giấy phép liên vận Việt-Lào cho phương tiện phi thương mại; phương tiện thương mại phục vụ các công Thủ tục Chấp thuận khai thác tuyến vận tải hành khách cố định liên vận quốc tế giữa Việt Nam - Lào Thủ tục Bổ sung phương tiện khai thác tuyến vận tải hành khách cố định liên vận quốc tế giữa Việt Nam - Lào Thủ tục Thay thế phương tiện khai thác tuyến vận tải hành khách cố định liên vận quốc tế giữa Việt Nam - Lào Thủ tục Ngừng khai thác tuyến vận tải hành khách cố định liên vận quốc tế giữa Việt Nam - Lào Thủ tục Điều chỉnh tần suất chạy xe trên tuyến vận tải hành khách cố định liên vận quốc tế giữa Việt Nam - Lào

#### Nhóm các thủ tục Việt Nam - Campuchia

Cấp Giấy phép vân tải đường bô quốc tế Việt Nam - Campuchia Cấp lại Giấy phép vận tải đường bộ quốc tế Việt Nam - Campuchia do hết hạn Cấp lại Giấy phép vận tải đường bộ quốc tế Việt Nam - Campuchia do hư hỏng Cấp lai Giấy phép vân tải đường bộ quốc tế Việt Nam - Campuchia do mất mát Cấp Giấy phép liên vân Việt Nam - Campuchia đối với phương tiên thương mai Cấp lai Giấy phép liên vân Việt Nam - Campuchia cho phương tiên thương mai do hết han Cấp lai Giấy phép liên vân Việt Nam - Campuchia cho phương tiên thương mai do hư hỏng Cấp lại Giấy phép liên vận Việt Nam - Campuchia cho phương tiện thương mại do mất mát Cấp Giấy phép liên vận Việt Nam - Campuchia cho phương tiện phi thương mại Cấp lại Giấy phép liên vận Việt Nam - Campuchia cho phương tiện phi thương mại do hư hỏng Cấp lại Giấy phép liên vận Việt Nam - Campuchia cho phương tiện phi thương mại do mất mát Thủ tục Chấp thuận khai thác tuyến vận tải hành khách cố định liên vận quốc tế giữa Việt Nam - Campuchia Thủ tục Bổ sung phương tiện khai thác tuyến vận tải hành khách cố định liên vận quốc tế giữa Việt Nam - Campuc Thủ tục Thay thế phương tiện khai thác tuyến vận tải hành khách cố định liên vận quốc tế giữa Việt Nam - Campu Thủ tục Ngừng khai thác tuyến vận tải hành khách cố định liên vận quốc tế giữa Việt Nam - Campuchia Thủ tục Điều chỉnh tần suất chạy xe trên tuyến vận tải hành khách cố định liên vận quốc tế giữa Việt Nam - Camp Nhóm các thủ tục Việt Nam - Trung Quốc Thủ tục Cấp Giấy phép vận tải cho xe công vụ Thủ tục cấp GP vận tải loại A,E; loại B,C,F,G lần đầu trong năm Thủ tục cấp lại giấy phép vận tải loại A, E do hết hạn Thủ tục cấp lại giấy phép vận tải loại B, C, F, G do hết hạn Thủ tục cấp giấy phép vận tải loại B,C,F,G lần thứ hai trở đi trong năm Thủ tục cấp lại giấy phép vận tải loại A, D, E do hư hỏng mất mát Thủ tục cấp giấy giới thiệu giấy phép vận tải loại D đối với phương tiện của Việt Nam Thủ tục cấp giấy phép vận tải loại D đối với phương tiên vận tải của Trung Quốc Thủ tục chấp thuân khai thác tuyến vận tải hành khách đinh kỳ giữa Việt Nam và Trung Quốc Thủ tục chấp thuận bổ sung phương tiện khai thác tuyến vận tải hành khách định kỳ giữa

Chọn thủ tục mà doanh nghiệp muốn thực hiện khi tại danh sách trên, giao diện xuất hiện như sau:

| IÊM HỒ S                                                | ď                |                        |                  |                   |                   |                  |               |          |     |
|---------------------------------------------------------|------------------|------------------------|------------------|-------------------|-------------------|------------------|---------------|----------|-----|
|                                                         | Mã hồ sơ         | Mã hồ sơ               |                  |                   | Trạng thái hồ sơ  | Tất cả           |               |          |     |
| Ngày nộp từ ngày dd/mm/yyyy Cấp phép từ ngày dd/mm/yyyy |                  | nộp từ ngày dd/mm/yyyy |                  |                   | Ngày nộp đến ngày | dd/mm/yyyy       |               |          |     |
|                                                         |                  |                        |                  | Cấp phép đến ngày | dd/mm/yyyy        |                  |               |          |     |
| Số giấy phép<br>Số giấy phép                            |                  | V                      |                  |                   |                   |                  |               |          |     |
|                                                         |                  |                        | Q. Tim ki        | ếm 🕼 Thêm mới     |                   |                  |               |          |     |
|                                                         | 1                |                        |                  |                   |                   |                  |               | <b>`</b> |     |
| UẢ TÌM K                                                | IIÊM             |                        |                  |                   |                   |                  |               | 1        |     |
|                                                         |                  | no ser                 | Tên doanh nghiệp | Ngày gửi          | Ngày cấp phép     | Trạng thái hồ sơ | Xem giấy phép | Xin rút  | Sửa |
| r Lic                                                   | :h sử xử lý Mã I | 10 30                  |                  |                   |                   |                  |               |          |     |

Màn hình là danh sách các hồ sơ mà doanh nghiệp đã giao dịch với hệ thống Chọn "Thêm mới" nêu muốn nộp hồ sơ.

# 2. Cho Doanh nghiệp đã có Tài khoản và mở rộng thêm lĩnh vực tham gia Cơ chế một cửa quốc gia

Bước 1: Chọn máy tính có kết nối internet và mở trình duyệt web

Bước 2: Truy cập địa chỉ https://vnsw.gov.vn

Bước 3: Khi đã có thông tin tài khoản bạn tiến hành đăng nhập như sau:

| i <b>en su se se se se se se se se se se se se se </b> | n hướng tới cơ chấ mật cửa Appan |
|--------------------------------------------------------|----------------------------------|
| National Single Windov                                 | w towards ASEAN Single Window    |
| і ÐINH 58 🔶                                            | Tài khoản                        |
| ngày 05/05/2018 -                                      | Mật khấu                         |
| ày 14/04/2018 (tối                                     | Đăng ký<br>Quên tài khoản        |
|                                                        | 1                                |
| ạt động hệ thống                                       |                                  |
| a <sup>.</sup> 24/24 (Lich bảo trì đị                  | nh kỳ)                           |

Điền Mã số thuế cùng Mật khẩu đã được cấp và bấm nút đăng nhập

Chờ trong giây lát để hệ thống xác thực thông tin của bạn vừa nhập.

Quá trình xác nhận kết thúc màn hình xuất hiện như sau:

A QUAN [VN] | https://vnsw.gov.vn

|                                                                                         | T <b>HÔNG TIN MỘT CỬA</b><br>n National Single Windo                                                                            | QUỐC GIA<br>cơ chế một cửa quốc gia V<br>VietNam National Single                                                                                                    | Fiệt Nam hướng tới cơ chế một cửa Asean<br>Window towards ASEAN Single Window |
|-----------------------------------------------------------------------------------------|----------------------------------------------------------------------------------------------------|----------------------------------------------------------------------------------------------------|-------------------------------------------------------------------------------|
| Trang chủ   Tin tức   Một cửa Quốc                                                      | gia   Một cửa ASEAN   Văn bải                                                                                                   | n   Video hướng dẫn                                                                                                    |                                                                               |
| 😁 BỘ GIAO THÔNG VẬN TẢI                                                                 | TIỆN ÍCH                                                                                                    | NGHIỆP VỤ HÀNG KHÔNG                                                                                                    |                                                                               |
| MINISTRY OF TRANSPORT                                                                   | UTILITIES                                                                                                    |                                                                                                    |                                                                               |
| - SỬ DUNG<br>- TẬP HUẨN TI<br>THÔNG BÁO<br>- TẠM DỪNG H<br>06h00 ngày 06<br>- CHUYỆN HẠ | NPLATE MỚI TRIÊN KHAI NHỚI<br>RIỆN KHAI NHÓM THỦ TỤC HÀN<br>IOẠT ĐỘNG CÔNG THÔNG TIN<br>105/2018).<br>TÀNG HỆ THÚNG CNTT - BỘ Y | M THỦ TỤC HÀNG HẢI THEO NGHỊ ĐINH 58<br>NG HẢI THEO NGHỊ ĐỊNH 58 CHÍNH PHỦ<br>MỘT CỬA QUỐC GIA (TỪ 20h00 ngày 05/05/2018<br>TẾ từ 17h chiều ngày 13/04 - cà ngày 14/04/2018 (tổ |                                                                               |
| Dịch vụ công                                                                            | •                                                                                                    |                                                                                                    |                                                                               |
|                                                                                         |                                                                                                    | Trạng thái hoạt động hệ t                                                                                                    | thống                                                                         |

Chọn "Cập nhật tài khoản" để quá trình mở rộng lĩnh vực tham gia Cơ chế một cửa quốc gia của Doanh nghiệp được bắt đầu.

Bước 4: Giao diện xuất hiện như sau

| h sách thủ tục hành chính khai báo—                           |                                                                         |                                                    |
|---------------------------------------------------------------|-------------------------------------------------------------------------|----------------------------------------------------|
|                                                               |                                                                         |                                                    |
| Bộ Công Thường<br>Thủ tục cấp chứng nhân xuất xứ C/O mẫu D    | 🔲 Vật liệu nổ công nghiệp                                               | 🔲 Giấo phép nhập khẩu các chất làm suy giảm tầng ć |
|                                                               |                                                                         | zôn                                                |
| 📄 Khai Báo Hoá Chất                                           | Giấy phép nhập khẩu, xuất khẩu kim cương thô (<br>Kimberley)            | 📄 Giấy phép nhập khấu tự động mô-tô phân khối lớn  |
| Bộ Giao Thông                                                 |                                                                         |                                                    |
| 🗌 Đại lý hãng tàu                                             | 🗌 Nghiệp vụ Hàng không                                                  | Công ty cảng hàng không                            |
| 🗌 Đại lý giao nhận                                            | 🗌 Tổng cục đường bộ                                                     | 🗌 Vận tải thủy qua biên giới Việt Nam - Campuchia  |
| 🔲 Đăng ký thủ tục Cục Đăng kiếm                               |                                                                         |                                                    |
| Bộ Khoa học Công nghệ                                         |                                                                         |                                                    |
| Dăng ký kiểm tra nhà nước về chất lượng hàng hóa<br>nhập khẩu | BKHCN_Đăng ký nhà nước về PTD                                           | BKHCN_Cấp giấy DN lưu hành tự do                   |
| BKHCN_Phê duyệt mẫu PTD nhập khấu                             | Quy trình đăng ký kiếm tra nhà nước về chất lượng<br>hàng hóa nhập khấu |                                                    |
| Bộ Nông Nghiệp                                                |                                                                         |                                                    |
| 🗌 Xác nhận chất lượng thức ăn chăn nuôi nhập khẩu             | Nhập khẩu động vật, sản phẩm động vật trên cạn                          | 🗌 Xác nhận chất lượng thức ăn thủy sản nhập khẩu   |
| 🗌 Cấp giấy chứng nhận kiếm dịch động vật, sản phẩm            | 🗌 Cấp GCN KDTV xuất khẩu, tái xuất khẩu                                 | Cấp phép Cites xuất khẩu mẫu vật vì mục đíc        |
| động vật nhập khẩu                                            |                                                                         | thương mại                                         |
| 🔲 Cấp giấy phép nhập khẩu phân bón ngoài danh mục             | Giấy chứng nhận kiểm dịch thực vật (đối với thực vật                    | Cấp giấy chứng nhận kiểm dịch sản phẩm động và     |
| được phép sản xuất và kinh doanh                              | xuất khẩu, tải xuất khẩu, nhập khẩu, quá cảnh, vận<br>chuyển nội địa)   | xuất khẩu                                          |
|                                                               |                                                                         |                                                    |

Chọn "Tổng cục đường bộ" để khai báo với Cổng một cửa việc Doanh nghiệp muốn tham gia thêm lĩnh vực vận tải.

Quá trình kết thúc bằng việc nhập mã xác nhận và bấm nút "Đăng ký"

| Mã xác nhận      |  |
|------------------|--|
| PkgVEX           |  |
|                  |  |
| Đảng ký Quay lại |  |

Tuy nhiên, việc khai báo này có hiệu lực doanh nghiệp cần chờ 02 giờ kể từ thời điểm bấm nút "Đăng ký".

Quá trình khai báo mở rộng lĩnh vực đường bộ thành công bằng việc menu xuất hiện "Tổng cục đường bộ" như hình dưới

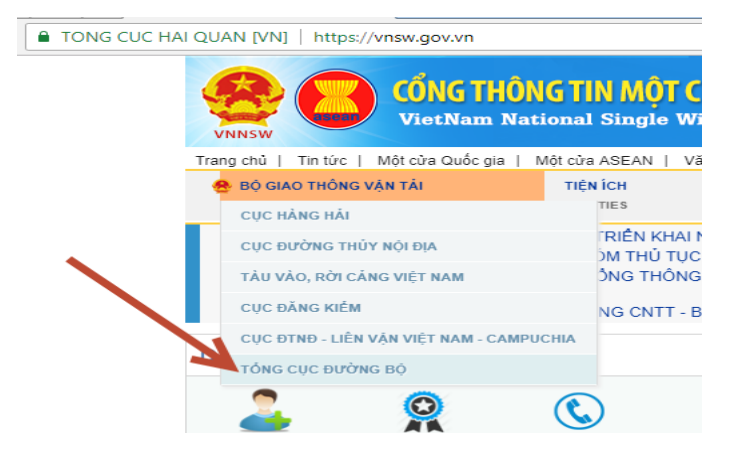